| ₩UOB                                                                                        | GHL                                                                               | Visa/Mastercard, Unionpay, e-Wallet & MyDebit<br>REPORT & REPRINT Transaction Procedures                                                                                 |                                                                                    |                                                                                              | Quick Referrence Guide<br>Model: Engage V200t                                                                                                    |
|---------------------------------------------------------------------------------------------|-----------------------------------------------------------------------------------|----------------------------------------------------------------------------------------------------|------------------------------------------------------------------------------------|----------------------------------------------------------------------------------------------|----------------------------------------------------------------------------------------------------|
| PRINT REPORT                                                                                | REPRINT LAST RECEIPT                                                              | REPRINT ANY RECEIPT                                                                                                    |                                                                                    | REPRINT LAST                                                                                 | SETTLE REPORT                                                                                                    |
| Uerifone                                                                                    |                                                                                   | 07/03/2019 CH 644 36 and 8 0255344                                                                                                    | O7/03/2019 CC 644 39 ar 6 025144<br>ANY RECEIPT<br>Enter Trace No:                 | Ucrifone<br>07/03/2019 Cl 044 20 at 8 035144<br>UOB                                          | LAST SETTLE REPORT<br>2. MMEX<br>3. MMEX<br>4. MEX<br>3. MMEX<br>4. MEX<br>4. MEX |
| Press ENTER button for MENU                                                                 | Press ENTER button for MENU                                                       | Press ENTER button for MENU                                                                                                    |                                                                                    | Press ENTER button for MENU                                                                  | 5. CCC<br>6. UNIONPAY                                                                                                    |
| 1. Press <enter> key to access<br/>main menu</enter>                                        | 1. Press <enter> key to access<br/>main menu</enter>                              | 1. Press <b><enter></enter></b> key to access<br>main menu                                                                                                    | 5. Refer to sale slip, key in Trace#<br>and press <b><enter></enter></b>           | 1. Press <b><enter></enter></b> key to access<br>main menu                                   | 5. Select HOST and press <enter></enter>                                                                                                    |
| Verifone<br>2703/2019 CI 644 26 and 6 0351au                                                | Verifone<br>07/03/2019 CI 644 90 at 6 0351au                                      | Verifone<br>67/03/2019 CI 666 36 at 8 0351au                                                                                                    | Verifone<br>67/03/2019 CI 644 36 of 6 035166<br>ANY RECEIPT                        | Verifone<br>07/03/2019 CI 668 30 and 6 03:5144                                               | Verifone<br>07/03/2019 CE 048 30 au 8 0351au<br>LAST SETTLE REPORT                                                                                                    |
| MAIN MENU                                                                                   | MAIN MENU                                                                         | MAIN MENU                                                                                                    | Trace# 000018                                                                      | MAIN MENU                                                                                    |                                                                                                    |
| 10.RESET KEY                                                                                |                                                                                   |                                                                                                    | 12 JUN 2019 10:51:26<br>SALE                                                       | 10.RESET KEY                                                                                 | REPRINT                                                                                                    |
| 11.REPRINT                                                                                  | 12.REPORT                                                                         | 12.REPORT                                                                                                    | 552115XXXXX4375                                                                    |                                                                                              | SETTLEMENT REPORT                                                                                                    |
|                                                                                             |                                                                                   |                                                                                                    | MIYR : 1.00                                                                        |                                                                                              |                                                                                                    |
| <ol> <li>Press navigation key down until<br/>12.REPORT and press <enter></enter></li> </ol> | 2. Press navigation key down until<br>11.REPRINT and press <enter></enter>        | 2. Press navigation key down until<br>11.REPRINT and press <enter></enter>                                                                                               | <ol> <li>Confirm transaction record<br/>and press <enter></enter></li> </ol>       | <ol> <li>Press navigation key down until<br/>11.REPRINT and press <enter></enter></li> </ol> | 6. Last Settlement Report printed out                                                                                                    |
| PRINT REPORT  2.SUMMARY REPORT                                                              | REPRINT<br>2.ANY RECEIPT<br>3.LAST SETTLE REPORT                                  | Verifone       07.0032019     0.048 390 at     02.5166       REPRINT       1. LAST RECEIPT       2.ANY RECEIPT       2.LAST SETTLE REPORT                                | Verifone<br>07/03/2019 CI 046/ 30 and CO35 Sair<br>ANY RECEIPT<br>Printing Receipt | REPRINT<br>1. LAST RECEIPT<br>2. ANY RECEIPT<br>3. LAST SETTLE REPORT                        |                                                                                                    |
| 3. Select 1.DETAIL REPORT or                                                                | 3. Select 1.LAST RECEIPT                                                          | 3. Select 2.ANY RECEIPT                                                                                                    | 7. Merchant's copy receipt                                                         | 3. Select 3.LAST SETTLE REPORT                                                               |                                                                                                    |
| 2.SUMMARY REPORT                                                                            | and press <enter></enter>                                                         | and press <enter></enter>                                                                                                    | printed out                                                                        | and press <enter></enter>                                                                    |                                                                                                    |
| Verifone O703/2019 C1 644 36 at 025144 DETAIL REPORT Print All Report?                      | Verifone<br>07/03/2019 C 044 30 at 0251au<br>LAST RECEIPT<br>Print Customer Copy? | Verifone           07/03/2013         C1 044 30         025144           ANY RECEIPT         SELECT HOST           1.008         3.MVERT           3.MVERT         5.CCC | Verifone<br>0703/2019 C 046 20 at 0351au<br>ANY RECEIPT<br>Print Customer Copy?    | Verifone<br>07/03/2019 C 644 94 44 6 625144<br>LAST SETTLE REPORT<br>Print All Report?       |                                                                                                    |
| 4 Press YES to print all report                                                             | 4 Press YES to print customer                                                     | 4 Select host to reprint receipt                                                                                                    | 8 Press YES to print                                                               | 4 Press YES to settle all hosts or                                                           |                                                                                                    |
|                                                                                             | receipt                                                                           | and press <b><enter></enter></b>                                                                                                    | customer receipt                                                                   | Press NO to settle host by host                                                              |                                                                                                    |